# Elektronická prihláška APZ

https://mais.akademiapz.sk/eprihlaska

# Uživateľský manuál

### podrobný popis registrácie a vyplnenie elektronickej prihlášky

Cieľom tejto príručky je poskytnúť podrobný popis modulu elektronická prihláška systému MAIS a detailný návod k uplnému vyplneniu elektronickej prihlášky na štúdium na Akadémii Policajného zboru v Bratislave.

<u>Odporúčame taktiež venovať pozornosť pokynom v pravej časti jednotlivých obrazoviek</u> (krokov), cez ktoré budete postupne prechádzať !!!

Vyplnenie elektronickej prihlášky MAIS APZ (ďalej len EP MAIS APZ) je súčasťou prijímacieho konania na štúdium na Akadémii Policajného zboru. Úplnosť a správnosť EP MAIS APZ kontroluje študijná referentka na základe zaslanej papierovej prihlášky a s tým súvisiacich dokumentov <sup>1</sup>. Papierovú prihlášku je možné vytlačiť po úplnom vyplnení aj z EP MAIS APZ.

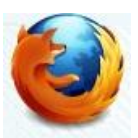

Pre správne a bezporuchové fungovanie elektronickej prihlášky je doporučené používať webový prehliadač Mozilla Firefox<sup>2</sup>. Uvedený webový prehliadač si môžete zadarmo stiahnuť a nainštalovať.

Uchádzač musí vykonať tieto základné kroky :

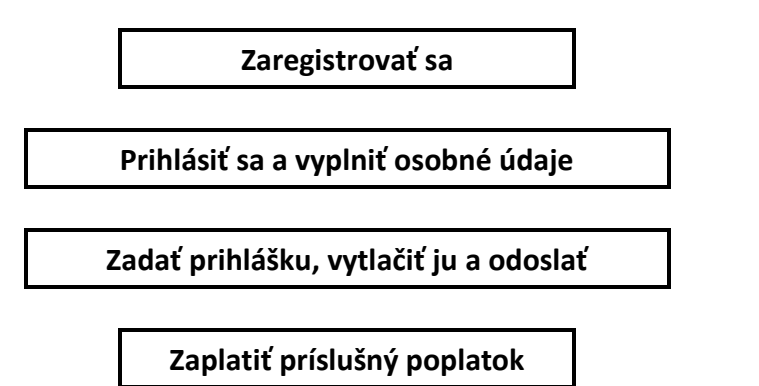

### Termíny podania prihlášok a poplatok za prijímacie konanie ak je podaná EP :

| 1. | Uchádzači o prijatie do štátnej služby kadeta PZ a zároveň o bakalárske štúdium | ( <u>denná forma</u> |
|----|---------------------------------------------------------------------------------|----------------------|
|    | štud. programu bezpečnostnoprávna ochrana osôb a majetku 15.01.2020 !!!         | (49€)                |

|    |                                                     | - |            | • •   |
|----|-----------------------------------------------------|---|------------|-------|
| 2. | Uchádzači <sup>3</sup> o bakalárske štúdium študium |   | 31.03.2020 | (39€) |
| 3. | Uchádzači o doktorandské štúdium                    |   |            |       |
| 4. | Uchádzači o magisterské štúdium                     |   | 06.07.2020 | (19€) |

<sup>&</sup>lt;sup>1</sup> pozri webové sídlo akadémie <u>https://www.akademiapz.sk/informacie-k-prijimaciemu-konaniu-new</u>

<sup>&</sup>lt;sup>2</sup> www.mozilla.sk

<sup>&</sup>lt;sup>3</sup> platí pre uchádzačov z radov občianskej mládeže na dennú formu štúdia štud. programu bezpečnostnoprávne služby vo verejnej správe a všetkých uchádzačov na externú formu bakalárskeho štúdia

# 1. Registrácia

Prvým krokom pri podaní elektronickej prihlášky je registrácia.

Na úvodnej obrazovke Elektronickej prihlášky (EP) sú zobrazené a popísané jednotlivé funkcionality elektronického formulára EP. Po preštudovaní sa nový uchádzač o vyplnenie EP MAIS APZ zaregistruje. Registrácia je možná dvoma spôsobmi, a to pomocou tlačidla - Registrácia alebo zaregistrujte sa - obrázok 1.

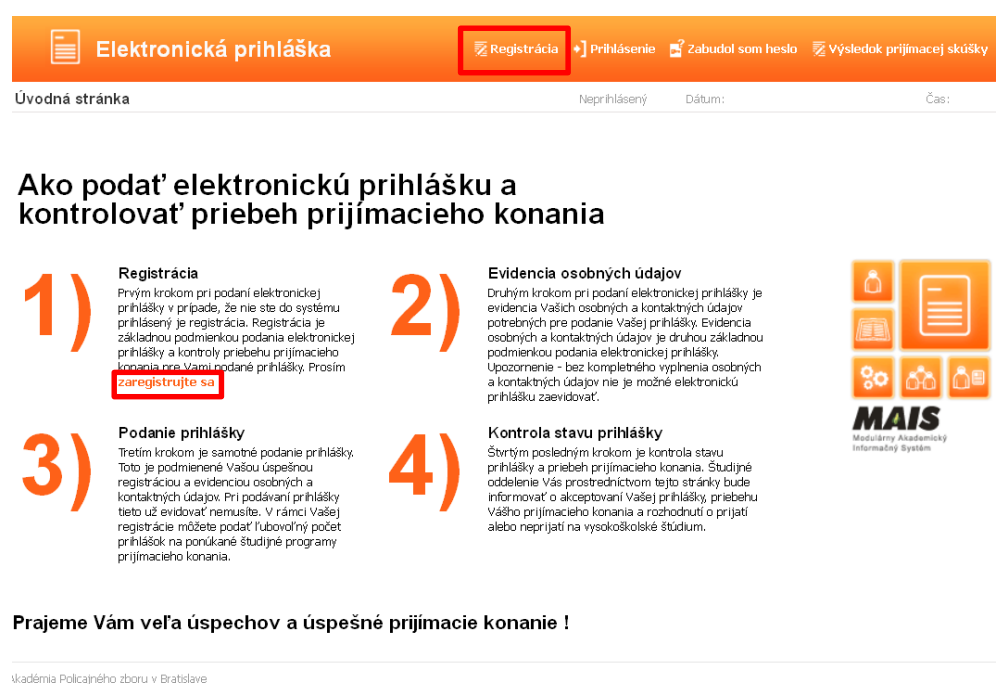

wademia Policajneho zboru v Bratislave optimalizované pre IE 5.5 alebo. vyššie, FireFox /erzia 2.12.0.0.RC4,Build:08.1.1.2011,Release:08.11.2011,Verzia DB:2.12.0.0 /Katky notva whradené

Obrázok 1 - Úvodná obrazovka Elektronickej prihlášky MAIS

Po stlačení jednoho z tlačidiel a aktivácie registrácie sa Vám otvorí dialógové okno Registrácia odosielateľa prihlášky - obrázok 2.

<u>V prípade, že ste osoba</u> už existujúca v systéme MAIS všetky údaje sa objavia na obrazovke a na zadaný e-mail Vám prídu prihlasovacie údaje. Osobné údaje neviete editovať, zmeniť ich môže už len študijná referentka. Pokračujte ďalej a po pridaní prihlášky túto môžete vytlačiť. Ak sa niektoré Vaše údaje zmenili (napr. adresa trvalého bydliska), opravte ich na papierovej prihláške a na prvej strane napíšte Zmena osobných údajov. Podobne postupujte v prípade, že papierovú prihlášku si netlačíte zo systému MAIS.

<u>V prípade, že nie ste osoba</u> existujúca v systéme MAIS pri vyplňovaní registrácie EP postupujte podľa návodu, ktorý sa nachádza na obrazovke vpravo.

| E                                                                                                    | lektroni                              | cká prihláška                                     | 3                                                 | 🕺 Registrácia | +] Prihlásenie | 🚽 Zabudol som heslo                                                                                     | 🖉 Výsledok prijimacej skúšky                                                                                        |
|----------------------------------------------------------------------------------------------------|---------------------------------------|---------------------------------------------------|---------------------------------------------------|---------------|----------------|----------------------------------------------------------------------------------------------------|----------------------------------------------------------------------------------------------------|
| Registrácia o                                                                                                    | dosielateľa                           | a prihlášky                                       |                                                   |               | Neprihlásený   | Dátum:                                                                                                  | čas:                                                                                                    |
| ?                                                                                                    | Existu<br>svstér                      | ijú Vaše os<br>ne MAIS -                          | sobné údaj<br>elektronic                          | e v<br>ká     |                |                                                                                                    |                                                                                                    |
| Rodné číslo ★<br>Meno a priezvisko                                                                                                    | prihlás                               | Š <b>ka</b><br><sup>7506011111</sup>              | Prvák                                             |               |                | Svoje rodné číslo uv<br>záujemcovia uvádzaj<br>yymmdd/9999, kde<br>roku narodenia, mm<br>deň narodenia. | eď te bez lomitka. Zahraniční<br>ite rodné číslo vo formáte<br>yy = posledné dvojčíslie<br>= mesiac narodenia, dd = |
| Údaje označené * sú povinné<br>Podmienky registrácie<br>1. Vysoká škola osobiné údaje študentov a uchádzačov o štúdium na<br>základe osobitných predpisov, najmä v súlade s ustanoveniami § 58, § 67, § 73, §<br>96 a § 101 zákona č. 131/2002. Z. z. o vysokých školách a o zmene a dopinení<br>niektorých zákonov v znení neskorších predpisov.<br>2. Svoje osobné údaje uverejňujete v systéme "MAIS – elektronická prihláška"<br>- ďalej lení vystém' – na vlastnú zadpovednosť. Podstytnúm identifikačných<br>osobných údajov udeľujete prevádzkovateľovi systému súhlas na spracovanie |                                       |                                                   |                                                   |               |                | Zaškrtnutím políčka<br>potvrď te súhlas so<br>osobných údajov a l<br>údaje.                             | v spodnej časti formulára<br>spracovaním Vašich<br>diknite na tlačidlo Skontroluj                                   |
| Súhlasím s po<br>som podmieni<br>bez výhrady.<br>Skontroluj úda                                                                                                    | odmienkami re<br>kam registrác<br>aje | egistrácie a svojou reg<br>cie porozumel a súhlas | istráciou potvrdzujem,<br>ím s nimi vo všetkých b | že<br>odoch   |                |                                                                                                    |                                                                                                    |

Obrázok 2 - Registrácia odosielateľa prihlášky

Po vyplnení príslušných položiek musí odosielateľ registrácie EP zaškrtnutím štvorcového poľa súhlasiť s podmienkami registrácie. Až po potvrdení a súhlase s podmienkami sa mu na obrazovke aktivuje tlačidlo **Skontroluj údaje** - obrázok 3.

| Elektror                                                                                                    | nická prihláška                                                                                                    | a                        | 🖉 Registrácia | •] Prihlásenie | Zabudol som heslo                                                                     | 😨 Výsledok prijímacej skúšky                                                                                        |  |
|----------------------------------------------------------------------------------------------------|----------------------------------------------------------------------------------------------------|--------------------------|---------------|----------------|---------------------------------------------------------------------------------------|----------------------------------------------------------------------------------------------------|--|
| Registrácia odosielate                                                                                                    | eľa prihlášky                                                                                                    |                          |               | Neprihlásený   | Dáturr                                                                                | Ča                                                                                                    |  |
| <b>?</b> Exist                                                                                                    | ujú Vaše o:<br>me MAIS -                                                                                                    | sobné údaj<br>elektronic | e v<br>ká     |                |                                                                                       |                                                                                                    |  |
| prihla                                                                                                    | 7506011111                                                                                                    | Dedt                     |               |                | Svoje rodné číslo uv<br>záujemcovia uvádzaj<br>yymmdd/9999, kde<br>roku narodenia, mm | eď te bez lomítka. Zahraniční<br>ite rodné číslo vo formáte<br>yy = posledné dvojčíslie<br>= mesiac narodenia, dd = |  |
| Údaje označené * sú povi<br>Podmienky registrácie                                                                                                    | Meno a priezvisko * Ján Prvák<br>Údaje označené * sú povinné<br>Podmienky registrácie                                                                                                    |                          |               |                | Zaškrtnutím políčka<br>potvrď te súhlas so s<br>osobných údajov a l<br>údajo          | v spodnej časti formulára<br>spracovaním Vašich<br>diknite na tlačidlo Skontroluj                                   |  |
| <ol> <li>výsoka skola sprácuva<br/>základe osobitných predpisi<br/>96 a § 101 zákona č. 131/2<br/>niektorých zákonov v znení<br/>2. Svoje osobné údaje uv<br/>- ďalej len 'systém' - na vla<br/>osobných údajov udeľujete</li> </ol> | <ol> <li>Vysoká škola spracúva osobné údaje študentov a uchádzačov o študium na<br/>základe osobihrých predpisov, najmä v súlade s ustanoveniami § 58, § 67, § 73, §<br/>96 a § 101 zákona č. 131/2002 Z. z. o vysokých školách a o zmene a doplnení<br/>nietkorých zákonov z zneri neskorších predpisov.</li> <li>Svoje osobné údaje uverejňujete v systéme "NAIS - elektronická prihláška"<br/>- ďalej len "systém" na vlastnú zadpovednosť. Poskýnutím identifikačných<br/>osobných údajov udeľujete prevádzkovateľovi systému súhlas na spracovanie</li> </ol> |                          |               |                |                                                                                       |                                                                                                    |  |
| Súhlasím s podmienkami<br>som podmienkam regist<br>bez výhrady.                                                                                                    | Image: Súhlasin s podmienkami registrácie a svojou registráciou potvrdzujem, že         som podmienkami registrácie porozumel a súhlasim s nimi vo všetkých bodoch         bez výhrady.                                                                                                    |                          |               |                |                                                                                       |                                                                                                    |  |
| Skontroluj údaje                                                                                                    |                                                                                                    |                          |               |                |                                                                                       |                                                                                                    |  |

Obrázok 3 - Kontrola údajov

V registrácii je možné pokračovať iba vtedy, ak sa pod uvedeným registračným číslom už osoba v EP nenachádza. Ak žiadateľ uvedenú podmienku spĺňa, vyplní textové pole pre zadanie e-mailu. Tejto etape vyplňovania registračného folmulára musí uchádzač venovať zvýšenú pozornosť.

| Registrácia odosielateľa prihlášky                                                                                                    | Neprihlásený | Dátun                                                                                                    | Čas:                                                                                                    |
|----------------------------------------------------------------------------------------------------|--------------|----------------------------------------------------------------------------------------------------|----------------------------------------------------------------------------------------------------|
| Registrácia Vašich základných kor<br>údajov odosielateľa prihlášky<br>Rodné číslo [780601111<br>Meno Ján<br>Priezvisko Prvák<br>E-mail | ntaktných    | Uved'te celé meno, j<br>na ktorú Vám zašlen<br>zobrazená emailová<br>neviete ju zmeniť, k<br>oddelenie.<br>Po kliknutí na tlačid<br>prihlasovacie meno.<br>Upozornenie!<br>Po úspešnej registrá<br>elektronickej prihláš<br>prípade je nutné reg<br>Registrácia Vaších k<br>potrebná pre evider<br>prihlášky a umožňuj<br>prijímacieho konania<br>Upozornenie!<br>Skontrolujte si sprá | niezviško a emailovú adresu,<br>ne prihlasovacie údaje. Ak<br>adresa nie je aktuálna a<br>ontaktujte študijné<br>lo Zaregistruj Vám zašleme<br>a heslo do systému MAIS.<br>icii sa musíte prihlásiť do<br>ky do 24 hodíni! V opačnom<br>jstráciu opačnot<br>jstráciu opačovať.<br>ontaktných údajov je<br>nciu Vašej elektronickej<br>e Vám kontrolovať priebeh<br>b. |

@

Po vyplnení poľa pre e-mail si skontrolujte správnosť zadania Vašej e-mailovej adresy. **Prosím, zadávajte takú adresu, ktorú aktívne využívate !!!** V prípade prijatia Vám na túto adresu budú zaslané informácie týkajúce sa štúdia (napr. pokyny k zápisu, informácie k ubytovaniu).

V prípade úspešnej registrácie sa Vám zobrazí nasledujúca obrazovka :

| legistrácia o | dosielateľa prihlášky                                                                                                 | Neprihlásený                                                        | Dátum:        | Čas:         |
|---------------|----------------------------------------------------------------------------------------------------|---------------------------------------------------------------------|---------------|--------------|
| _             | Gratuluieme!                                                                                                    |                                                                     |               |              |
|               | Vaša registrácia odos                                                                                                 | ielateľa elektro                                                    | onickei prihl | ášky prebehl |
|               | úspešne!                                                                                                    |                                                                     |               |              |
|               | Vaše prihlasovacie údaje Vam boli odoslané na adresu el                                                               | ektronickej pošty janko.prvak@gmail                                 | .com          |              |
|               | Upozorneniel                                                                                                    |                                                                     |               |              |
|               | Najneskör do 24 hodin sa prihláste do elektronickej prihl<br>Po prihlásení uveď te svoje osobné údaje a evidujte Vaši | ášky, aby Vaša registrácia bola aktivo<br>u elektronickú prihlášku. | ovanà.        |              |
|               | a+ Prihlásenie                                                                                                    |                                                                     |               |              |
|               |                                                                                                    |                                                                     |               |              |

Obrázok 5 - Obrazovka úspešnej registrácie

Na zadanú e-mailovú adresu Vám bude zaslané prihlasovacie meno a heslo, s ktorým sa budete môcť prihlásiť do systému MAIS – elektronická prihláška (EP).

#### Dobry den,

dakujeme Vam za Vasu registraciu do systemu elektronickej prihlasky vysokej skoly AKADÉMIA POLICAJNÉHO ZBORU v Bratislave. Prihlasovacie udaje Vam umoznuju evidenciu elektronickej prihlasky a kontrolu priebehu prijimacieho konania pre Vami podané a studijnym oddelenim akceptovane prihlasky.

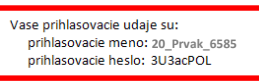

Prosim, riadne si tieto prihlasovacie udaje uschovajte a neposkytujte ich tretim osobam. Nezabudnite! Popri elektronickej prihlaske je nutne zaslat aj prihlasku papierovu.

Zelame Vam vela uspechov v prijimacom konani.

Tento mail bol automaticky generovany systemom pre podanie elektronickej prihlasky a kontroly prijimacieho konania pre registrovaneho Ján Prvák. Ak, ste tento mail neocakavali, ospravedlnujeme sa Vam a kontaktujte nas na adrese

Akademia policajneho zboru Sklabinska 1 835 17 Bratislava 35

## 2. Prihlásenie a evidencia osobných údajov

Ďalším krokom po úspešnej registrácii je prihlásenie do EP. Vyplňte Prihlasovacie meno\* a Heslo\*, ktoré boli odoslané na Vami uvedenú e-mailovú adresu (zadavajte ich presne – t.j. všetky znaky vrátane podčiarknikov)<sup>4</sup>

| Elektronická prihláška                                                                                                    | 🔀 Registrácia | <ul> <li>Prihlásenie</li> </ul> | zabudol som heslo                                                                                                    | 👿 Výsledok pri                                                                                                    | ijímacej skúšky                                                                   |
|----------------------------------------------------------------------------------------------------|---------------|---------------------------------|----------------------------------------------------------------------------------------------------|----------------------------------------------------------------------------------------------------|-----------------------------------------------------------------------------------|
| Prihlásenie do systému                                                                                                    |               | Neprihlásený                    | Dátun -                                                                                                    | · 13                                                                                                    | Ča: 40                                                                            |
| Uveďte svoje prihlasovacie údaje<br>Prhlasovacie meno *<br>Heslo *                                                                                                    |               |                                 | Do elektronickej pril<br>môžete prihlásiť len<br>menom a heslom, kt<br>odoslané na Vašu e<br>registrácii. Ak nemář<br>prosím zaregistrujt<br>V prípade, že ste sa<br>neobdržali prihlasov<br>dôvodu chybne uve<br>zaregistrujte sa znov              | Ilášky systému MJ<br>s platným prihlas<br>oré bolo vygener<br>mallovú adresu pr<br>mallovú adresu pr<br>te prihlasovacie úr<br>e sa!<br>už raz zaregistrov<br>acie meno a hesio<br>denej e-mailovej a<br>va. | AIS sa<br>ovacím<br>ované a<br>i<br>daje,<br>ali, ale ste<br>(napr. z<br>chresy), |
| Akadémia Policajného zboru v Bratislave<br>Optimatované pre EE 5.5 alebo vyššie. Firefox<br>Verzet 13.07125.Dancingbiana,Buld:15.07.2013,Release:15.07.2013,Verzia DB:13.7.22.1<br>Všetiv práva vytradené<br>www.mais.sk<br>Obrázok 6 - Prihlásenie do EP<br>Elektronická prihláška | 🔀 Registrácia | •] Prihlásenie                  | 😤 Zabudol som heslo                                                                                                    | 🗟 Výsledok prij                                                                                                    | ímacej skúšky                                                                     |
| Prihlasenie do systemu<br>Uved'te svoje prihlasovacie údaje<br>Prihlasovacie meno * 20_Prvak_6585<br>Hesio *                                                                                                    |               | Veprihlásený                    | Dat<br>Do elektronickej prih<br>môžete prihlásiť len<br>menom a heslom, ktu<br>odoslané na Vašu e-<br>registrácii. Ak nemát<br>prosim zaregistrujít<br>V pripade, že ste sa u<br>neobdržali prihlasov<br>dôvodu chybne uvec<br>zaregistrujte sa znov | lášky systému MA<br>platným prihlaso<br>ré bolo vygenero<br>nailovů adresu pri<br>p prihlasovacie úd<br>s sal<br>až raz zaregistrov<br>cie meno a heslo<br>lenej e-mailovej ac<br>a.                         | Ca 10                                                                             |
| Akadémia Policajného zboru v Bratislave<br>Optimalizované pre <b>IE 5.5 alebo vyššie, FireFox</b><br>Verzia 13.0715.DancingDiana,Build:15.07.2013,Release:15.07.2013,Verzia DB:13.7.22.1<br>Všetky práva vyhradené<br>www.mais.sk                                                   |               |                                 |                                                                                                    |                                                                                                    |                                                                                   |

Obrázok 7 - Zadávanie prihlasovacích údajov do EP

V prípade, že ste <u>zabudli heslo</u>, kliknite na , vpravo hore – obrázok 7 Vyplňte údaje podľa pokynov na obrazovke. Uveďte svoje prihlasovacie meno alebo rodné číslo bez znaku lomka a e-mailovú adresu, ktorú ste uviedli pri registrácii, inak Vám nové heslo nebude zaslané.

<sup>&</sup>lt;sup>4</sup> ak sa Vám nedarí prihlásiť, skopírujte heslo do poznámkového bloku (notepad) pre lepšie rozlíšenie niektorých znakov napr. malé l (lavica) a veľké l (Ivan) alebo veľké O (Oto) a číslica 0

Po prihlásený si môžete heslo zmeniť, kliknite na

vpravo hore – obrázok 8

Po prihlásení do elektronického formulára EP MAIS musíte pred zaevidovaním samotnej prihlášky vyplniť osobné údaje a to klikutím na <u>osobné údaje!</u>

| Elektronická prihláška                                                                                                    |                                                                        | 🕤 Edituj osobné údaje       | e 🍟 Vaše prihlášky 📕 Zmena hesl                                                      | a +] Odhlásiť |
|----------------------------------------------------------------------------------------------------|------------------------------------------------------------------------|-----------------------------|--------------------------------------------------------------------------------------|---------------|
| Rozhranie odosielateľa                                                                                                    |                                                                        | Prihlásený: Ján Prvák       | Dátum:                                                                               | Čas:          |
| Vaše osobné údaje                                                                                                    | Adresa                                                                 |                             |                                                                                      |               |
| login 20_Prvak_6585<br>Meno Ján<br>Priezviako Prvák<br>E-mail janko.prvak@gmail.com                                                                                                    | Ulica Neuvedené<br>Číslo Neuvedené<br>PSČ Neuvedené<br>Mesto Neuvedené |                             | Upozornenie!<br>Podanie elektronickej prihlášky je mo<br>zaevidovaní osobných údajov | žné až po     |
| Získané vzdelanie                                                                                                    |                                                                        |                             |                                                                                      |               |
| Stredoskolské vzdelanie <b>Neuvedené</b><br>Vysokoškolské vzdelanie <b>Neuvedené</b><br>Študijný program VŠ <b>Neuvedené</b>                                                                           |                                                                        |                             |                                                                                      |               |
| Pred podaním prihlášk                                                                                                    | xy zaevidujte                                                          | e svoje <mark>osob</mark> i | né údaje!                                                                            |               |
| Akadémia Policagného zboru v Bratilave<br>Optimalizované pra IE 5.3 alebo vyššie, FireFox<br>Verzia 28.00.4°C2,Build:03.08.2010,Ralease:03.08.2010,Verzia DB:<br>Všletky práva vyhradené<br>www.mais.2 | 2.8.0.0                                                                |                             |                                                                                      |               |

Obrázok 8 - Evidencia osobných údajov

V prípade, že ste osoba už existujúca v systéme MAIS osobné údaje neviete editovať, zmeniť ich môže už len študijná referentka. Pokračujte ďalej a po pridaní prihlášky túto vytlačte. Ak sa niektoré Vaše údaje zmenili (napr. adresa trvalého bydliska), opravte ich na papierovej prihláške a na prvej strane napíšte Zmena osobných údajov. Podobne postupujte v prípade, že papierovú prihlášku si netlačíte zo systému MAIS.

#### **UPOZORNENIE !!!**

Osobné údaje budú zapísané až po vyplnení údajov v poslednom kroku!

Dodržujte poradie krokov evidencie!

Povinné položky sú označené\* (vyplňte i nepovinné podľa komentárov k jednotlivým krokom)

Údaje na každej záložke (obrazovke) je potrebné potvrdiť tlačidlom 🌧 Ďalej

Ak budete tlačiť prihlášku z IS MAIS APZ perom dopíšte údaje o zamestnaní (strana 3) !!!

#### Evidencia osobných údajov pozostáva zo 7 krokov :

#### 1.krok – Základné údaje

V prípade, že Vaše miesto narodenia je na území Slovenskej republiky, rodné číslo a dátum narodenia sú už vyplnené.

V prípade, že ste sa narodili mimo územia Slovenskej republiky, resp. Vám nebolo pridelené rodné číslo, je nevyhnutné vyplniť číslo pasu alebo číslo sociálneho poistenia.

| Elektronická prihláška                                                                                                    |                          |                                                                                                    | 🚏 Vaše prihlášky                                                                                                    | +] Odhlásiť                                                              |
|----------------------------------------------------------------------------------------------------|--------------------------|----------------------------------------------------------------------------------------------------|----------------------------------------------------------------------------------------------------|--------------------------------------------------------------------------|
| Editácia osobných údajov                                                                                                    | Prihlásený: Ján Prvák    | Dáturr                                                                                                    |                                                                                                    | Čas: 📬 😁                                                                 |
| O     O     O | O<br>5. Kontaktná adresa | O<br>6. Stredoškolské vzdelanie                                                                                                    | 7. Vysokoškolské v                                                                                                    | vzdelanie                                                                |
| A.trock - Základné údaje         Rodné číslo ★       900909       6626         Dátum narodenia ★       00.081990       1         Číslo cc. polstenia:       1       1         Číslo pasu:       1       1         Číslo rom       1       1         Živí řotku       Pehřadávat:       Nie je zvolený súbor.       Pošlí fotku         EZ FOTOGRAFE         MO HOTO       NO HOTO       NO HOTO         EZ FOTOGRAFE         NO HOTO         EZ FOTOGRAFE         NO HOTO         Valt fotku                                                                                                    |                          | Pozorne vyplířte číseh<br>V prípade, že Vaše mi<br>Slovenskej republiky,<br>rodné čísla a dátum n<br>Upozorneniel<br>Evidencia osobných ú<br>poslednom kroku!<br>Dodřzijte poradie kro<br>Výžaduje sa farebná f<br>bez pokrývky hlavy a<br>musí zaberzd mim. 2/3<br>Minimálna požadovan<br>x 360 pixelov, akcept<br>png. Pome strán 1:<br>zabezpečený orezanín | né údaje!<br>esto narodenia je na<br>je nevyhnutné vyplni<br>arodenia.<br>dajov bude zapísaná<br>kov evidencie!<br>uujte náležitú pozom<br>tografia cely Vašej<br>fotografie.<br>j fotografie.<br>j fotografie.<br>j fotografie.<br>j fotografie.<br>j fotografie.<br>j fotografie.<br>j fotografie. | území<br>iť<br>až v<br>tváre,<br>hlava<br>je 300<br>eg a<br>de<br>rafie, |

Obrázok 9 - Evidencia základných údajov

#### 2.krok – Menné údaje

Meno a priezvisko sú vyplnené, podľa potreby doplňte ostatné údaje (rodné priezvisko, vedecká hodnosť, dosiahnutý titul).

|                                                               | v                            | Prih                             | lásený: Janko Prvák      | Dátum:                                                                     | Čas: :                                                           |
|---------------------------------------------------------------|------------------------------|----------------------------------|--------------------------|----------------------------------------------------------------------------|------------------------------------------------------------------|
| Základné údaje 2. Menn                                        | ð<br>á údaje 3. Osobné údaje | O<br>4. Adresa trvalého bydliska | O<br>5. Kontaktná adresa | O<br>6. Stredoškolské vzdelanie                                            | <ul> <li>Vysokoškolské vzdelanie</li> </ul>                      |
| 2.krok - Me                                                   | nné údaje<br>Janko           |                                  |                          |                                                                            |                                                                  |
| Priezvisko * Prvák<br>Rodné priezvisko:<br>Meno otca: * Jozef |                              |                                  |                          | Uveď te prosim svoje m<br>priezvisko ak sa nezhod<br>vedeckú hodnosť a dos | eno, priezvisko, rodné<br>luje s priezviskom,<br>siahnuté tituly |
| Priezvisko otca: *<br>Rodné priezvisko otca: *                | Prvák<br>Prvák               | ]                                |                          | Meno, priezvisko a rodi<br>matky sú od akademick                           | né priezvisko otca a<br>tého roku 2014/2015                      |
| Marine marking the                                            | Anna<br>Prváková             | ]<br>]<br>]                      |                          | povinne. vypinte meno<br>priezvisko min. 1 rodiča                          | , priezviško, rodne<br>I.                                        |
| Priezvisko matky: * Rodné priezvisko matky: *                 | Akademická                   |                                  |                          |                                                                            |                                                                  |

Obrázok 10 - Evidencia menných údajov

#### 3.krok – Osobné údaje

Vyplňte všetky požadované údaje – obrázok 11. Položky vyberte z číselníkov (prosím ponechajte už nastavené kódy Slovenskej republiky SK). Miesto narodenia vyplníte nasledovne – zadajte miesto narodenia (stačia prvé tri písmená) do poľa Názov miesta nar. a kliknite na tlačidlo <sup>•</sup> Hľadaj. <u>Po načítaní údajov</u> vyberte z rolovacieho menu miesto narodenia – obrázok 12 (takto postupujte i v ďalších krokoch, kde vyhľadáte údaje podobným spôsobom). <u>Príslušníci PZ vyberajú stupeň dosiahnutého vzdelania - pomaturitné kvalifikačné štúdium a pomaturitné inovačné štúdium, pomaturitné zdokonaľovacie (N). Posledná položka telefónné číslo je nepovinný údaj. Odporúčame i tento údaj pravdivo vyplniť. Tento údaj slúži študijnému referentovi a správcovi systému na rýchlejšie riešenie prípadných nezrovnalostí počas prijímaciaho konania.</u>

| Elektronická                                            | prihláška                                           |                          |                                              | 📫 Vaše prihlášky                | •] Odhlásiť |
|---------------------------------------------------------|-----------------------------------------------------|--------------------------|----------------------------------------------|---------------------------------|-------------|
| iditácia osobných údajov                                |                                                     | Prihlásený: Ján Prvák    | Dátum:                                       |                                 | Čas:        |
| <ul> <li>Císelné údaje</li> <li>2. Menné úda</li> </ul> | )<br>je 3. Osobné údaje 4. Adresa trvalého bydliska | O<br>5. Kontaktná adresa | O<br>6. Stredoškolské vzdelanie              | <b>₽</b><br>7. ¥ysokoškolské vz | rdelanie    |
| 3.krok - Osobi                                          | né údaje                                            |                          |                                              |                                 |             |
| Štát narodenia                                          | Slovenská republika (SK)                            | ~                        |                                              |                                 |             |
|                                                         | Názov miesta nar. Brat PSČ                          | 🔍 Hl'adaj                |                                              |                                 |             |
| Miesto narodenia                                        | Bratislava - Devín (84110)                          | <b>V</b>                 | Pozorne vyplňte všel                         | tky povinné údaje!              |             |
| Predchádzajúce pôsobisko 🛪                              | stredná škola (2)                                   | <b>v</b>                 | V prípade, že v tomto                        | o roku ukončíte                 |             |
| Štátne občianstvo 🛪                                     | Slovenská republika (SK)                            | <b>Y</b>                 | stredoškolské vzdela<br>Dosiabnuté vzdelanie | anie, uveďte toto v po<br>s     | oložke      |
| Zmenená pracovná schopnosť 🖈                            | zdravotne spôsobilý                                 | <b>Y</b>                 | bostannace reactanna                         |                                 |             |
| Dosiahnuté vzdelanie ★                                  | úplné stredné všeobecné vzdelanie na gymnáziu       | ∫úplné st⊻               |                                              |                                 |             |
| Národnosť ★                                             | slovenská (01)                                      |                          |                                              |                                 |             |
| Rodinný stav 🖈                                          | Slobodný                                            |                          |                                              |                                 |             |
| Pohlavie 🛪                                              | Muž 💌                                               |                          |                                              |                                 |             |
| Telefónne číslo                                         |                                                     |                          |                                              |                                 |             |
|                                                         |                                                     |                          |                                              |                                 |             |
|                                                         |                                                     |                          |                                              |                                 |             |

Obrázok 11 - Evidencia osobných údajov

🔿 Ďalej

## 3.krok - Osobné údaje

| Štát narodenia               | Slovenská republika (SK)                                       | *         |
|------------------------------|----------------------------------------------------------------|-----------|
|                              | Názov miesta nar. Brat PSČ                                     | 🔍 Hl'adaj |
| Miesto narodenia             |                                                                | ~         |
| Predchádzajúce pôsobisko 🛪   | Bratislava (81107)                                             | <u>~</u>  |
| Štátne občianstvo 🛪          | Bratislava (81108)<br>Bratislava (81109)                       | _         |
| Zmenená pracovná schopnosť 🖈 | Bratislava (82001)<br>Bratislava (83000)                       |           |
| Dosiahnuté vzdelanie \star   | Bratislava (83004)<br>Bratislava (83005)                       |           |
| Národnosť \star              | Bratislava (83005)<br>Bratislava (83006)<br>Bratislava (83007) |           |
| Rodinný stav \star           | Bratislava (83102)                                             |           |
| Pohlavie 🛪                   | Bratislava (83104)<br>Bratislava (83151)                       |           |
| Telefónne číslo              | Bratislava (83152)<br>Bratislava (83153)                       |           |
|                              | Bratislava (83154)<br>Bratislava (83155)                       |           |
|                              | Bratislava (84002)<br>Bratislava (84008)                       |           |
| 👄 Ďalej                      | Bratislava (84009)<br>Bratislava (84009)                       | *         |

Obrázok 12 - Zápis miesta narodenia

#### <u> 4.krok – Adresa trvalého bydliska</u>

V kroku číslo štyri zadávate adresu trvalého pobytu a všetky položky sú povinné. Údaje vypíšte presne a úplne. Položky ulica a číslo sú textového charakteru (ak vo Vašej obci nie sú názvy ulíc, zadajte do položky ulica názov obce). Adresu zadajte tak, aby Vám bola bezproblémovo doručená pozvánka na prijímacie skúšky a ďaľšie rozhodnutia týkajúce sa prijímacieho konania (uvedená adresa bude prostredníctvom systému MAIS vytlačená priamo na obálku). Vyplňte položku PSČ\* a kliknite na ° Hľadaj. Po načítaní údajov vyberte z rolovacieho menu mesto, obec a okres bude automaticky zaevidovaný systémom MAIS. V ponuke je už nastavený Štát\* Slovenská republika (SK), v prípade trvalého bydliska v inom štáte, tento vyberte z rolovacieho menu.

| Elektronická prihláška      |                                             |                                  |                              |                                   |                         | +] Odhlásiť |
|-----------------------------|---------------------------------------------|----------------------------------|------------------------------|-----------------------------------|-------------------------|-------------|
| Editácia osol               | oných údajov                                |                                  | Prihlásený: <b>Ján Prvák</b> | Dátun                             |                         | Čas:        |
| ✔<br>1. Základné ú          | daje 2. Menné údaje 3. Osobné údaje         | O<br>4. Adresa trvalého bydliska | 5. Kontaktná adresa          | O<br>6. Stredoškolské vzdelanie   | )<br>7. Vysokoškolské ( | vzdelanie   |
| 4.krok<br><sup>štát</sup> * | Adresa trvalého<br>Slovenská republika (SK) | bydliska                         |                              | Pozome uved'te Vašu a             | adresu!                 |             |
| Ulica \star<br>Číslo 🛪      | Akademická<br>1                             |                                  |                              | Po uvedení PSČ kliknite<br>mesto! | e na tlačidlo Hľadaj    |             |
| PSČ 🛪<br>Mesto 🖈            | 84110                                       |                                  |                              | Ak ste nenašli obec, za           | dajte PSČ 00000.        |             |
| Okres                       | Bratislava IV                               |                                  |                              |                                   |                         |             |
| 👄 Ďalej                     |                                             |                                  |                              |                                   |                         |             |

Obrázok 13 – Adresa trvalého bydliska

#### 5.krok – Kontaktná adresa

Údaje v kroku päť – kontaktná adresa vyplňujte <u>iba v prípade</u>, že Vaša trvalá adresa nie je totožná s poštovou adresou (postupujte podobne ako v kroku číslo 4).

#### <u> 6.krok – Stredoškolské vzdelanie</u>

Obrazovka šiesty krok – stredoškolské vzdelanie je rozdelená na dve časti, a to: výber strednej školy zo zoznamu alebo zápis strednej školy slovom.

#### Rok maturity a vyučený v odbore vypĺňa i uchádzač, ktorý bude maturovať v roku 2020 !

Postup zadania školy výberom zo zoznamu:

- a) Vyberte druh školy príslušníci PZ vyberajú stredná odborná škola (2)
- b) Vyberte okres
- c) Stlačte tlačidlo **?** Hľadaj
- d) Po načítaní údajov v poli Názov\* vyberte z rolovacieho menu Vašu školu obrázok 14

| 6.krok - Stredoškolské vzdelanie                                                                                                    |                                                                                                |  |  |  |  |  |
|----------------------------------------------------------------------------------------------------|------------------------------------------------------------------------------------------------|--|--|--|--|--|
| Výber strednej školy zo zoznamu:                                                                                                    |                                                                                                |  |  |  |  |  |
| Rýchle vyhľadávanie                                                                                                    |                                                                                                |  |  |  |  |  |
| Kód: Druh: Okres:<br>Gymnázium (1) 🗹 Bratislava III (103) 💌 🔍 Hľadaj                                                                                                    | Vyberte strednú školu, ktorú máte ukončenú z<br>číselníka škôl.                                |  |  |  |  |  |
| Názov \star                                                                                                    | V prípade, že sa Vaša stredná škola v číselníku<br>stredných škôl nenachádza, vynlöte jej druh |  |  |  |  |  |
| 017337071 - Bratislava-Rača Gymnázium (Hubeného 23., 83408, Bratislava-Rača)<br>030804264 - Bratislava-Rača Gymnázium školských bratov (Čachtická 14., 83106, Bratislava-Rača)<br>030858321 - Bratislava-Nové Mesto Súkromné gymnázium (Česká 10., 83103, Bratislava-Nové Mesto)<br>710159986 - Bratislava-Nové Mesto Základná škola a GYMNÁZIUM pre žiakov so všeobecným intelektovým nadaním (Teplická 7 (Skalická 1) , 83102, Bratislava-Nové Mesto) |                                                                                                |  |  |  |  |  |

Obrázok 14 - Stredoškolské vzdelanie – výber druhu školy, ktorá je v zozname

- e) Zadajte rok maturity (vyplnia i uchádzači, ktorí budú maturovať v roku 2020)
- f) Vyučený v odbore vyberte z rolovacieho menu aký odbor ste študovali (vyplnia hlavne uchádzači, ktorí budú maturovať v roku 2020), prosím zadávajte skutočne študovaný odbor obrázok 15

| Elektronická prihláška                                                                                                    | ■ Vaše prihlášky +] Odhlásiť                                                                                                    |
|----------------------------------------------------------------------------------------------------|----------------------------------------------------------------------------------------------------|
| Editácia osobných údajo∨ Prihlásený: Ján Prvák                                                                             | : Dátum: Čas: L                                                                                                    |
| <ul> <li>Adresa trvalého bydliska</li> <li>Kontaktná adresa</li> <li>Stredoškolské vzdelanie</li> <li>Vysokoško</li> </ul> | Iské vzdelanie – B. Potvrdenie osobných údajov                                                                                     |
| 6.krok - Stredoškolské vzdelanie<br>Výber strednej školy zo zoznamu:                                                       |                                                                                                    |
| Rýchle vyhľadávanie                                                                                                    |                                                                                                    |
| Kód: Druh: Okres:<br>Gymnázium (1) S Bratislava III (103) S Hľadaj                                                         | Vyberte strednú školu, ktorú máte ukončenú z<br>číselníka škôl.                                                                    |
| 017337071 - Bratislava-Rača Gymnázium (Hubeného 23 , 83408, Bratislava-Rača)                                               | ¥ prípade, že sa ¥aša stredná škola v číselníku<br>stredných škôl nenachádza, vyplňte jej druh,                                    |
| Rok maturity: * Vyučený v odbore *                                                                                         | názov a adresu v nižšie uvedených políčkach                                                                                        |
| Slovom:                                                                                                    | Ak po výbere strednej školy systém neponúka<br>požadovaný odbor, vyberte najskôr odbor<br>strednej školy a následne strednú školu. |
| Druh \star Gymnázium (1)                                                                                                   |                                                                                                    |
| Názov manuálne                                                                                                    |                                                                                                    |
| Ulica Hubeného 23                                                                                                    |                                                                                                    |
| Číslo                                                                                                    |                                                                                                    |
| PSČ 83408                                                                                                    |                                                                                                    |
| Mesto Bratislava-Rača                                                                                                    |                                                                                                    |
| Okres Bratislava III (103)                                                                                                 |                                                                                                    |
| Štát Slovenská republika (SK)                                                                                              |                                                                                                    |

Obrázok 15 – Stredoškolské vzdelanie

V prípade, že sa Vaša škola v danom zozname nenachádza, musíte všetky údaje o sídle a názve školy zadať ručne okrem druhu školy a okresu, ktorý vyberiete z rolovacieho menu. V ponuke je už nastavený Štát\* Slovenská republika (SK), iný štát vyberte z rolovacieho menu. Tento spôsob evidencie sa bude prevažne týkať uchádzačov o externé štúdium.

### 7.krok – Vysokoškolské vzdelanie

Vysokoškolské štúdium uvádzajte ak ho máte riadne ukončené alebo bude ukončené v aktuálnom akademickom roku - v tom prípade uveďte dátum predpokladaného ukončenia štúdia. Taktiež uveďte neskončené štúdium (napr. absolvované semestre).

#### 8.krok – Potvrdenie osobných údajov

Pozorne si prečítajte a skontrolujte uvedené údaje, ak sú správne kliknite na 
Áno a Vaše údaje budú zapísané do systému. Kliknutím na 
Nie sa vrátite bez zapísania údajov do systému na úvodnú obrazovku po prihlásení. Ak sú Vaše údaje už zapísané do systému a nemáte ešte podanú prihlášku, môžete tieto upraviť cez tlačidlo Edituj osobné údaje – obrázok 16

| Elektronická prihláška                                                                                                  | 🗳 Edituj osobné údaje                                                | 👕 Pridaj prihlášku                                                                                                    | 💣 Vaše prihlášky | 🛃 Zmena hesla                                                        | +] Odhlásiť |
|----------------------------------------------------------------------------------------------------|----------------------------------------------------------------------|----------------------------------------------------------------------------------------------------|------------------|----------------------------------------------------------------------|-------------|
| Rozhranie odosielateľa                                                                                                  | Prihlásen                                                            | : <b>Ján Prvák</b> Di                                                                                                    | átum:            |                                                                      | Čas:        |
| Vaše osobné údaje                                                                                                    | Adresa                                                               |                                                                                                    |                  |                                                                      |             |
| logi 20_Prvak_6585<br>Meno Jan<br>Priezviško Prvák<br>E-mal janko.prvak@gmail.com<br><b>Získané vzdelanie</b>           | Ulica Akademická<br>Číslo 1<br>PSČ 84110<br>Mesto Bratislava - Devín | Prehľad prihlášok u<br>- obsah prihlášky e<br>- kontrolovať stav<br>- prihlášku vymaza<br>oddelením akcepto<br>- tlačiť prihlášku |                  | možňuje<br>litovať<br>vrihlášky<br>/ pokiaľ nebola študijným<br>raná |             |
| Stredoškolské vzdelanie Bratislava-Rača Gymnázium<br>Vysokoškolské vzdelanie Neuvedené<br>Študijný program VŠ Neuvedené |                                                                      |                                                                                                    |                  |                                                                      |             |
| Zoznam prihlá<br>Zatiaľ nemáte zaevidované žiadne prihlášky                                                             | išok                                                                 |                                                                                                    |                  |                                                                      |             |
| Legenda                                                                                                    | ulla fan eddelaufer diererken og f                                   | - fales - s. 🕴 - Marsolia                                                                                                    | na 🕴 posta       |                                                                      |             |
| 🍯 - Studijným oddelením neakceptovaná 📓 - Stu                                                                           | idijnym oddelenim akceptovaná 👗 - Ucl                                | naciza sa 👗 - Neprija                                                                                                    | ty 🙇 - Prijatý   |                                                                      |             |
| Obrázok 16 – Editácia osobný                                                                                            | ch údajov                                                            |                                                                                                    |                  |                                                                      |             |

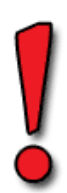

Po zapísaní osobných údajov ešte **nie je elektronická prihláška kompletná**, preto pristúpte k zadaniu prihlášky na konkrétny študijný program a to klikom v hornom menu – obrázok 17

## 3. Pridanie prihlášky

| Pridanie prihlášky                          | pozostáva z 9 krokov                                                                                                | :                                                                    |                                |                                                                                                    |                 |            |
|---------------------------------------------|----------------------------------------------------------------------------------------------------|----------------------------------------------------------------------|--------------------------------|----------------------------------------------------------------------------------------------------|-----------------|------------|
| Údaje na ka                                 | aždej záložke (obrazov                                                                                              | vke) je potrebr                                                      | né potvrdiť tlač               | idlom 🔿                                                                                                    | Ďalej           |            |
|                                             | Elektronická prihláška                                                                                              | 📔 Edituj osobné                                                      | údaje 📑 Pridaj prihlášku       | 🚏 Vaše prihlášky                                                                                                    | 🛃 Zmena hesla 🔄 | ] Odhlásiť |
| Rozhrani                                    | ie odosielateľa                                                                                                    |                                                                      | Prihlásený: <b>Ján Prvák</b> D | átum:                                                                                                    | -               | Čas:       |
| Vaše                                        | e osobné údaje                                                                                                    | Adresa                                                               |                                |                                                                                                    |                 |            |
| login 2<br>Meno 3<br>Priezvisko<br>E-mall j | 20_Prvak_6585<br>án<br>Prvák<br>anko.prvak@gmail.com                                                                | Ulica Akademická<br>Číslo 1<br>PSČ 84110<br>Mesto Bratislava - Devín |                                | Prehľad prihlášok umožňuje<br>- obsah prihlášky editovať<br>- kontrolovať stav prihlášky<br>- prihlášku vymazať pokiaľ nebola študijn<br>- deldením akrastuvnýc |                 | aým        |
| Získ                                        | ané vzdelanie                                                                                                    |                                                                      |                                | - tlačiť prihlášku                                                                                                    |                 |            |
| Stredoški<br>Vysokoški<br>Študijný p        | olské vzdelanie <b>Bratislava-Rača Gymnázium</b><br>olské vzdelanie <b>Neuvedené</b><br>orogram VŠ <b>Neuvedené</b> |                                                                      |                                |                                                                                                    |                 |            |
|                                             |                                                                                                    |                                                                      |                                |                                                                                                    |                 |            |
| Zo                                          | znam prihlá                                                                                                    | šok                                                                  |                                |                                                                                                    |                 |            |
| Zatial'n                                    | emáte zaevidované žiadne prihlášky                                                                                  |                                                                      |                                |                                                                                                    |                 |            |
|                                             |                                                                                                    |                                                                      |                                |                                                                                                    |                 |            |
| Legen<br>På - Š                             | aa<br>tudijným oddelením neakceptovaná 🔋 - Štu                                                                      | dijným oddelením akceptovaná                                         | 👗 - Uchádza sa 👗 - Neprija     | tý 👗 - Prijatý                                                                                                    |                 |            |

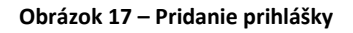

### 1.krok – Zvoľte stupeň a formu štúdia

Z rolovacieho menu vyberte Fakultu Policajného zboru APZ. Stupeň štúdia : bakalárske štúdium 1., magisterské štúdium 2. alebo doktorandské štúdium 3. Ďalej vyberte formu štúdia : dennú alebo externú; metódu štúdia – prezenčnú a jazyk výučby - slovenský - obrázok 18

| Fakulta               |                                         |
|-----------------------|-----------------------------------------|
| Fakulta Policajného   | zboru APZ (FPZ APZ)                     |
| Stupeň                |                                         |
| 1.                    | ~                                       |
| Forma štúdia          |                                         |
| Denná                 | ~                                       |
| Metóda štúdia         |                                         |
| Prezenčná             | ~                                       |
| Jazyk výučby          |                                         |
| Slovensky             | ~                                       |
| Na fakulte je otvoren | é prijímacie konanie do akad roku 2020/ |

Na fakulte je otvorené prijímacie konanie do akad. roku 2020/2021

😣 Zruš 🔿 Ďalej

Obrázok 18 - Výber fakulty, stupňa, formy a metódy štúdia a jazyk výučby

#### 2.krok – Výber študijného programu

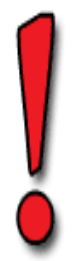

V druhom kroku si volíte študijný program (ŠP). <u>Venujte zvýšenú pozornosť,</u> výber ŠP je nezvratný proces a po zaevidovaní EP na študijnom oddelení sa <u>nedá editovať</u> ! – obrázok 19

Vyberte ŠP (https://www.akademiapz.sk/informacie-k-prijimaciemu-konaniu-new):

| BOOM_BC          | <ul> <li>iba uchádzači o prijatie do štátnej služby kadeta PZ !!!</li> </ul>                                  |
|------------------|----------------------------------------------------------------------------------------------------|
| BOOM_BCEX        | <ul> <li>príslušníci PZ a ďalších bezpečnostných služieb</li> </ul>                                           |
| BSVS_BC          | - občianska mládež (civilní uchádzači)                                                                        |
| BSVS_BCEX        | <ul> <li>nemusia spĺňať podmienku pracovného vzťahu vo verejnej správe</li> </ul>                             |
| BOOM_MGR         | <ul> <li>civilní uchádzači absolventi ŠP BOOM_BC</li> </ul>                                                   |
| BOOM_MGREX       | <ul> <li>príslušníci PZ a ďalších bezpečnostných služieb absolventi ŠP BOOM_BC<br/>alebo BOOM_BCEX</li> </ul> |
| BSVS_MGR         | <ul> <li>civilní uchádzači absolventi ŠP BSVS_BC</li> </ul>                                                   |
| BSVS_MGREX       | <ul> <li>zamestnanci verejnej správy absolventi BSVS_BC alebo BSVS_BCEX</li> </ul>                            |
| BOOM_MGREX konv. | - príslušníci PZ a ďalších bezpečnostných služieb absolventi iných ŠP ako ŠP                                  |
|                  | BOOM_BC alebo BOOM_BCEX                                                                                       |

| Elektronická prihláška |                            |                         |                  |                  | 皆 Vaše pri      | hlášky <b>+]</b> Odhlásiť    |
|------------------------|----------------------------|-------------------------|------------------|------------------|-----------------|------------------------------|
| Pridanie novej         | prihlášky                  |                         | Prihlásený:      | Dátum:           |                 | Čas:                         |
| <b>9</b>               | -0                         | -0                      |                  |                  |                 | 0                            |
| 1. Stupeň a forma      | <ol><li>Studijný</li></ol> | 3. Predmety prijímacích | 4. Stredoškolský | 5. Vysokoškolský | 6. Nešpecifický | <ol><li>Doplňujúce</li></ol> |

#### 2.krok - Výber študijného programu

| Zvoľte študijný program, na ktorý podávate prihlášku                                                                                                    |                                                                                                    |  |  |  |  |  |
|----------------------------------------------------------------------------------------------------|----------------------------------------------------------------------------------------------------|--|--|--|--|--|
| Študijné programy prijímacieho konania pre akademický rok 2020/2021<br>bezpečnostnoprávna ochrana osôb a majetku (Denná, 1.,                                                                                                    |                                                                                                    |  |  |  |  |  |
| Skratka BOOM_BC<br>Názov bezpečnostnoprávna ochrana osôb a majetku<br>Forma štúda Denná<br>Stupeň 1.<br>Metóda štúda Prezenčná<br>Jazyk výučby Slovensky<br>Odbor 9205R00 bezpečnostné vedy<br>Poplatok<br>Suma 49.0 EUR<br>IBAN SKOS81800000007000409772<br>Variabiný symbol 44444<br>Konštantý symbol<br>1<br>2.<br>3 | Zvoľte študijný program, na ktorý podávate<br>Vašu elektronickú prihlášku.<br>Voľba študijného programu je povinnou voľbou<br>pri podaní elektronickej prihlášky.<br>V prípade, ak ponuka študijných programov<br>neobsahuje študijný program, na ktorý chcete<br>podať prihlášku, pravdepodobne pre Vami<br>zvolenú formu a stupeň štúdia nie je vysokou<br>školou študijný program ponúkaný, prípadne<br>kontaktujte študijné oddelenie.<br>Upozornenie!<br>Voľbu študijného programu realizujte pozorne,<br>po výbere študijného programu nie je tento<br>možné neskôr v elektronickej prihláške meniť.<br>Upozornenie!<br>Voľba alternatívnych študijných programov nie<br>je totožná s podaním viacerých prihlášok. |  |  |  |  |  |

Obrázok 19 - Výber študijného programu – bakalárske štúdium

Uchádzači o **doktorandské štúdium** zadajú po výbere ŠP aj tému dizertačnej práce, školiteľa a z rolovacieho menu vyberú pracovisko – obrázok 20 (zoznam tém dizertačných prác doktorandského štúdia na akademický rok 2020/2021 nájdete na webovom sídle akadémie <u>http://www.akademiapz.sk/studium/doktorandske-studium</u>)

| 2.krok - Výber | študijného | programu |
|----------------|------------|----------|
|----------------|------------|----------|

| Študijné programy prijímacieho konania pre akademický rok 2020/2021<br>831PHDEX - Bezpečnostnoprávna ochrana osôb a majetk                                                                                                    |                                                                                                    |
|----------------------------------------------------------------------------------------------------|----------------------------------------------------------------------------------------------------|
| Skratka 831PHDEX<br>Názov Bezpečnostnoprávna ochrana osôb a majetku<br>Forma štúdale EXTERNA<br>Stupeň 3.<br>Metóda štúdia Prezenčná<br>Odbor 8.3.1 Ochrana osôb a majetku<br>Zvoľte alternatívne študijné programy<br>1<br>2<br>3 | Zvoľte študijný program, na ktorý podávate<br>Vašu elektronickú prihlášku.<br>Voľba študijného programu je povinnou voľbor<br>pri podaní elektronickej prihlášky.<br>V prípade, ak ponuka študijných programov<br>neobsahuje študijný program, na ktorý chcete<br>podať prihlášku, pravdepodobne pre Vami<br>zvolenú formu a stupeň štúdia nie je vysokou<br>školou študijný program ponúkaný, pripadne<br>kontaktujte študijné oddelenie.<br>Upozornenie!<br>Voľbu študijného programu realizujte pozorne,<br>po výbere študijného programu realizujte pozorne, |
| Téma dizertačnej práce<br>.::<br>Školiteľ                                                                                                    | Upozornenie!<br>Voľba alternatívnych študijných programov ni<br>je totožná s podaním viacerých prihlášok.                                                                                                    |
|                                                                                                    |                                                                                                    |

Obrázok 20 - Výber študijného programu – doktorandské štúdium

#### 3.krok – Výber voliteľných predmetov prijímacích skúšok

Všetci uchádzači o bakalárske štúdium povinne absolvujú vedomostný test. Uchádzači o prijatie do štátnej služby kadeta PZ o zároveň bakalárske štúdium ŠP bezpečnostnoprávna ochrana osôb a majetku (denná forma) okrem vedomostného testu povinne absolvujú prijímacie konanie, ktoré je v systéme MAIS označené ako predmet "Kadetská previerka". Viac infomácií najdete na https://www.akademiapz.sk/informacie-k-prijimaciemu-konaniu-new

#### 4.krok – Stredoškolský prospech

Uchádzači o bakalárske štúdium môžu zadať všetky predmety (okrem klasifikácie zo správania) a známky z nich podľa koncoročného vysvedčenia v jednotlivých ročníkoch strednej školy. V prípade, že ste konkrétny predmet neštudovali v určitom ročníku, políčko pre prospech v tom ročníku nechajte prázdne. Do stĺpca 6.ročník/mat. zapisujete známky z maturitných predmetov. Po kliknutí na Prepočítať celkový prospech systém vypočíta priemerny prospech zo všetkých predmetov a ročníkov – obrázok 22.

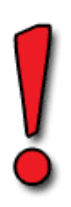

Ďalej uchádzači <u>môžu</u> vyplniť známky z predmetov maturitnej skúšky a priemer maturitnej skúšky – obrázok 21. Uchádzači, ktorí budú maturovať v roku 2020 môžu vyplniť názvy predmetov maturitnej skúšky.

#### Priemer známok z ročníkov ani priemer maturitnej skúšky nemajú vplyv na bodové hodnotenie prijímacieho konania!!!

#### Nová maturita

| Predmet maturitnej<br>skúšky        | Úroveň | Externá<br>časť % | Externá časť<br>percentil | Interná časť<br>písomná forma<br>(%) | Interná časť ústna<br>forma (známka) |  |
|-------------------------------------|--------|-------------------|---------------------------|--------------------------------------|--------------------------------------|--|
| Slovenský jazyk a literatúra        | ~      | 79,7              | 92,8                      | 96,4                                 | 1.0                                  |  |
| Anglický jazyk                      | B1 💌   | 78,3              | 85,1                      | 80,0                                 | 1.0                                  |  |
| Teoretická časť odbornej z          | ~      |                   |                           |                                      | 1.0                                  |  |
| Praktická časť odbornej zlo         | ~      |                   |                           |                                      | 1.0                                  |  |
|                                     | ~      |                   |                           |                                      |                                      |  |
|                                     | ~      |                   |                           |                                      |                                      |  |
|                                     | ~      |                   |                           |                                      |                                      |  |
|                                     | ~      |                   |                           |                                      |                                      |  |
|                                     | ~      |                   |                           |                                      |                                      |  |
|                                     | ~      |                   |                           |                                      |                                      |  |
| Dátum maturitnej skúšky: 22.05.2013 |        |                   |                           |                                      |                                      |  |
| Priemer maturitnej skúšky: 1.0      |        |                   |                           |                                      |                                      |  |

#### Obrázok 21 – Stredoškolský prospech – maturitná skúška

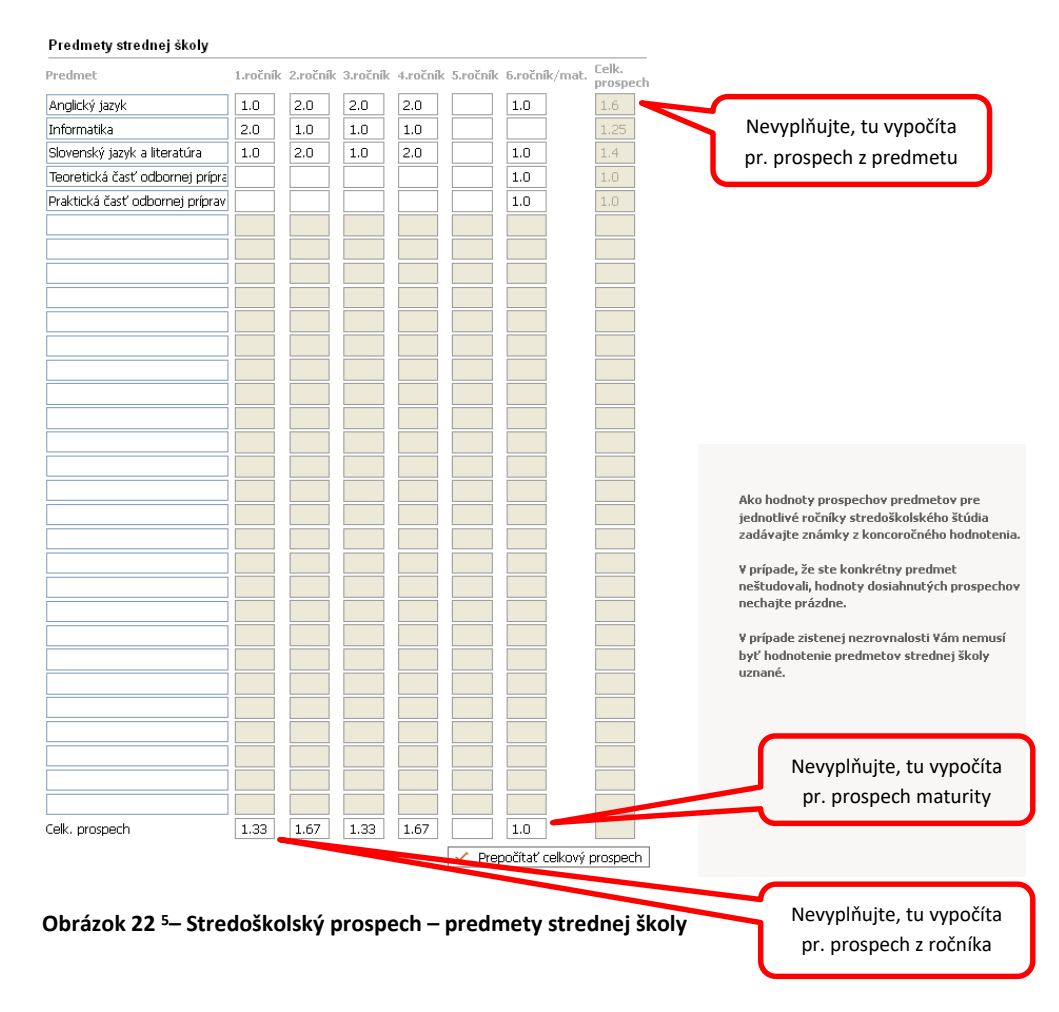

#### 5.krok – Vysokoškolský prospech

Túto časť nevypĺňate.

<sup>&</sup>lt;sup>5</sup> Zapíšte názvy predmetov a až potom známky

#### 6.krok – Nešpecifický prospech

Túto časť vyplnia iba uchádzači uchádzači o bakalárske štúdium ŠP bezpečnostnoprávna ochrana osôb a majetku (<u>denná forma</u>). Uveďte odpoveď na otázky :

- 1. Uchádzate sa o štúdium a zároveň o prijatie do štátnej služby kadeta PZ ? alebo
- 2. Uchádzate sa o štúdium bez žiadosti o prijatie do štátnej služby kadeta PZ ?

Systém Vám umožní odpoveď iba na jednu otázku. V súčasnej dobe je možné sa uchádzať o štúdium iba zároveň so žiadosťou o prijatie do štátnej služby kadeta PZ !!!

Ostatní uchádzači túto časť nevypĺňajú respektíve sa im otázka vôbec nezobrazuje !!!

#### 7.krok – Doplňujúce údaje

Údaje nie sú povinné.

#### 8.krok – Potvrdenie a zapísanie elektronickej prihlášky do evidencie

| Elektronická prihláška                                                                                                    |                        | ľ                                                                                                    | `¥aše prihlášky →] Odhlásiť                                                                    |
|----------------------------------------------------------------------------------------------------|------------------------|----------------------------------------------------------------------------------------------------|------------------------------------------------------------------------------------------------|
| Pridanie no∨ej prihlášky                                                                                                    | Prihlásený: Ján Prv    | vák Dátum:                                                                                                    | Čas:                                                                                           |
| O     O     O | pech 7.Doplňujúce inf. | • O<br>8.Potvrdenie a zápis prihlášky                                                                                                    | 🕥<br>9.Kontrola zadaných údajov                                                                |
| 5.krok - Potvrdenie a zapisanie elektronickej pri                                                                                                    | iniasky do evide       | ncie                                                                                                    |                                                                                                |
| Chcete potvrdiť Vašu prihlášku na vysokoško<br>a zaviesť ju do evidencie?                                                                                                    | olské štúdium          | Vaša elektronická pri<br>evidencie po kliknutí<br>prihláška bude vidite<br>prihlášky".<br>Pozor!<br>Ak potvrdíte nie, vaš<br>nebude zaevidovaná. | hláška bude zapísaná do<br>na tlačítko ÁNO!<br>ľná cez voľbu "Vaše<br>a elektronická prihláška |

Obrázok 23 – Potvrdenie a zapísanie elektronickej prihlášky do evidencie

#### 9.krok – Kontrola obsahu elektronickej prihlášky

Kontrolu môžete vykonať tak, že si prihlášku stiahnete v pdf formáte kliknutím na Tlač prihlášky <sup>6</sup> - obrázok 24,25 (uložíte si ju na disk alebo otvoríte pdf súbor).

<sup>&</sup>lt;sup>6</sup> v prehliadači Mozilla Firefox je potrebné mať povolené vyskakovacie okná - Nástroje→Možnosti→Súkromie

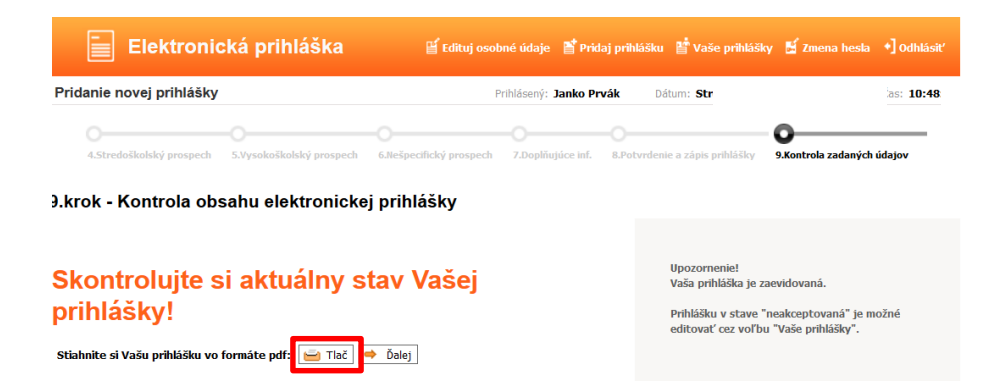

Obrázok 24 – Kontrola obsahu elektronickej prihlášky, tlač prihlášky

| ridanie novej prihlášky                                                                                      |                                                                                                    | Prihlásený: <b>Ján</b> | Prvák Dátum:                                                                  | Čas:                                                           |
|----------------------------------------------------------------------------------------------------|----------------------------------------------------------------------------------------------------|------------------------|-------------------------------------------------------------------------------|----------------------------------------------------------------|
| 0<br>4.5tredoškolský prospech 5.V                                                                            | O<br>ysokoškolský prospech 6.Nešpecifický prospech                                                                                                    | O<br>7.Doplňujúce inf. | O<br>8.Potvrdenie a zápis prihlášky                                           | 9.Kontrola zadaných údajov                                     |
| <rok -="" kontrola="" obsal<br="">Kontrolujte si (<br/>rihlášky!<br/>Jahnite si Vašu prihlášku vo forn</rok> | Otevírání report_771_20111216_090645.PDF<br>Zvolli jste otevírat<br>@ report_771_20111216_090645.PDF<br>co ji : r Adobe Arobat Document<br>: https://89.173.153.100.30443<br>Co má aplilace Firefox udilat s tínto souborem?<br>@ Otevířk pomocí Adobe Resder 9.4 (výchoz)<br>Udožit goubor<br>Provádět od teď automaticky s podobnými soubory<br>CK | , Zrušit               | Upozornenie!<br>Vaša prihláška je z<br>Prihlášku v stave<br>editovať cez voľb | aevidovaná.<br>'neakceptovaná" je možné<br>u "Vaše prihlášky". |

Obrázok 25 – Tlač prihlášky

V prípade, že sú všetky uvedené údaje správne vytlačte prihlášku v papierovej podobe a kliknite na tlačidlo  $\stackrel{\bullet}{\longrightarrow} \stackrel{\check{D}alej}{\longrightarrow}$ , čím sa dostanete do posledného kroku zadania elektronickej prihlášky – obrázok 24

<u>Ak budete prihlášku tlačiť zo systému MAIS APZ, prosím po jej vytlačení perom dopíšte údaje</u> <u>týkajúce sa zamestnania</u> - obrázok 26

| Zamestnanie (profesia, názov zamestnávateľa): |  |  |  |
|-----------------------------------------------|--|--|--|
| Predchádzajúce:                               |  |  |  |
| Súčasné:                                      |  |  |  |

Obrázok 26 – Doplnenie (dopísanie) údajov týkajúcich sa zamestnania

Všetky vaše zaevidované prihlášky môžete sledovať v obrazovke, na ktorú sa dostanete klikom v hornom menu – obrázok 27

| Elektronická prihláška                                                                                                    | l Edituj osobné údaje                                                | 🎽 Pridaj prihlášk   | α 📲 Vaše prihlášky                                                                                                    | 🛃 Zmena hesla                                              | +] Odhlásiť |
|----------------------------------------------------------------------------------------------------|----------------------------------------------------------------------|---------------------|----------------------------------------------------------------------------------------------------|------------------------------------------------------------|-------------|
| Rozhranie odosielateľa                                                                                                    | Prihlásený:                                                          | Janko Prvák         | Dátum:                                                                                                    |                                                            | Čas:        |
|                                                                                                    |                                                                      |                     |                                                                                                    |                                                            |             |
| Vaše osobné údaje                                                                                                    | Adresa                                                               |                     |                                                                                                    |                                                            |             |
| login 20_Prvak_6585<br>Meno Janko<br>BEZ FOTOGRAFIE Priezvisko Prvák<br>NO PHOTO<br>KILIN FOTO<br>FOTÓ NELKÚL                               | Ulica Akademická<br>Číslo 1<br>PSČ 84110<br>Mesto Bratislava - Devín |                     | Prehľad prihlášok ur<br>- obsah prihlášky edi<br>- kontrolovať stav pi<br>- prihlášku vymazať<br>oddelením akceptov<br>- tlačiť prihlášku | nožňuje<br>tovať<br>rihlášky<br>pokiaľ nebola študij<br>ná | jným        |
| Získané vzdelanie<br>Stredoškolské vzdelanie Bratislava-Rača Gymnázium<br>Vysokoškolské vzdelanie Neuvedené<br>Študjný program VŠ Neuvedené |                                                                      |                     |                                                                                                    |                                                            |             |
| Zmena v osobných údajoch sa automaticky prejavi v<br>Zoznam prihláš                                                                         | predchâdzajúcich podaných p                                          | rihláškach.         |                                                                                                    |                                                            |             |
| Registračné číslo Fakulta                                                                                                    | Študijný program                                                     |                     |                                                                                                    |                                                            |             |
| P715R00002 Fakulta Policajného zboru APZ                                                                                                    | Bezpečnostnoprávna ochrana osó                                       | ib a majetku 📃      | Editácia                                                                                                    | 🗹 Stav                                                     | 😑 Tlač      |
| Stav prihlášky podľ                                                                                                    | a legendy                                                            |                     |                                                                                                    |                                                            |             |
| 🖺 - Študijným oddelením neakceptovaná 🖺 - Študijným                                                                                         | oddelením akceptovaná 👗 - Uch                                        | ádza sa 👗 - Neprija | tý 👗 - Prijatý                                                                                                    |                                                            |             |

Obrázok 27 – Kontrola stavu Vašej elektronickej prihlášky

V časti Zoznam prihlášok sú zobrazené všetky vaše prihlášky. Pri prihláške je ikonka, ktorá udáva v akom stave je prihláška.

🞽 - Študijným oddelením neakceptovaná

každá prihláška je po pridaní **neplatná** (podaná). Po doručení papierovej prihlášky študijné oddelenie skontroluje správnosť údajov a zaeviduje papierovú prihlášku.

 Študijným oddelením akceptovaná do tohto stavu sa dostane prihláška, keď študijné
 oddelenie potvrdí jej platnosť (všetky údaje sú v poriadku) a následne sa k prihláške vytvorí Uchádzač.
 Prihláška musí byť v tomto stave, aby bolo zaradená do prijímacieho konania – obrázok 29

Po kliknutí na tlačidlo Stav dostanete detailné informácie o prihláške:

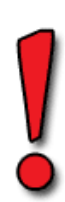

Upozorňujeme uchádzačov, príslušníkov Policajného zboru na **Prílohu k prihláške na štúdium** na Akadémii Policajného zboru pre príslušníkov PZ SR , ktorú nájdete na intranetovej stránke MV SR <u>http://infoweb.minv.sk/</u>

Prílohu nájdete i na webovom sídle <u>https://www.akademiapz.sk/informacie-k-prijimaciemu-konaniu-new</u>

### Uchádzačom prajeme veľa úspechov v prijímacom konaní !!!